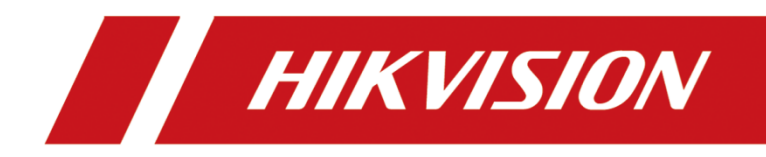

如何配置 26 系列控制器连接 485 指纹读卡器 How to configure 26 series Access Controller to connect 485 Fingerprint Card Reader

| Title:   | How to configure 26 series Access Controller<br>to connect 485 Fingerprint Card Reader | Version: | v1.0   | Date: | 25/08/2022 |
|----------|----------------------------------------------------------------------------------------|----------|--------|-------|------------|
| Product: | Access Contro                                                                          | Page:    | 1 of 5 |       |            |

### Preparation

| Туре                      | Model         | Version |
|---------------------------|---------------|---------|
| Access Controller         | DS-K2604      |         |
| Face Recognition Terminal | DS-K1T680DFG1 |         |
| Fingerprint Card Reader   | DS-K1201MF    |         |
| Magnetic Lock             | DS-k4H250D    |         |

# How to configure 26 series Access Controller to connect 485 Fingerprint

### **Card Reader**

#### 1. Wring

1) Dial the 485 Fingerprint Card Reader and enable the first digit of the DIP Switch on the back of the 485 Fingerprint Card Reader.

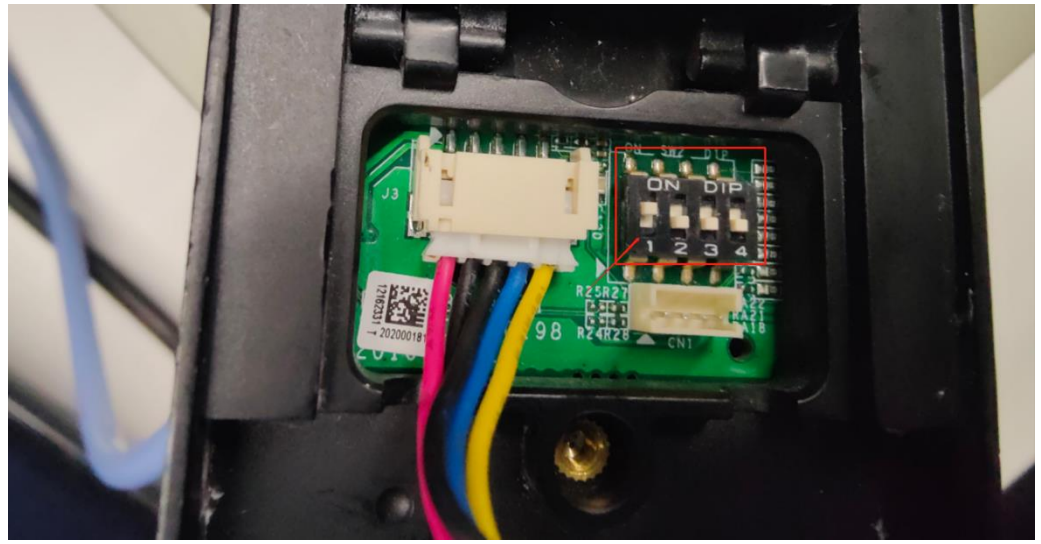

2) Connect the 485 Fingerprint Card Reader, Face Recognition Terminal and Magnetic Lock to the controller. Refer to the wiring diagram and physical wiring diagram.

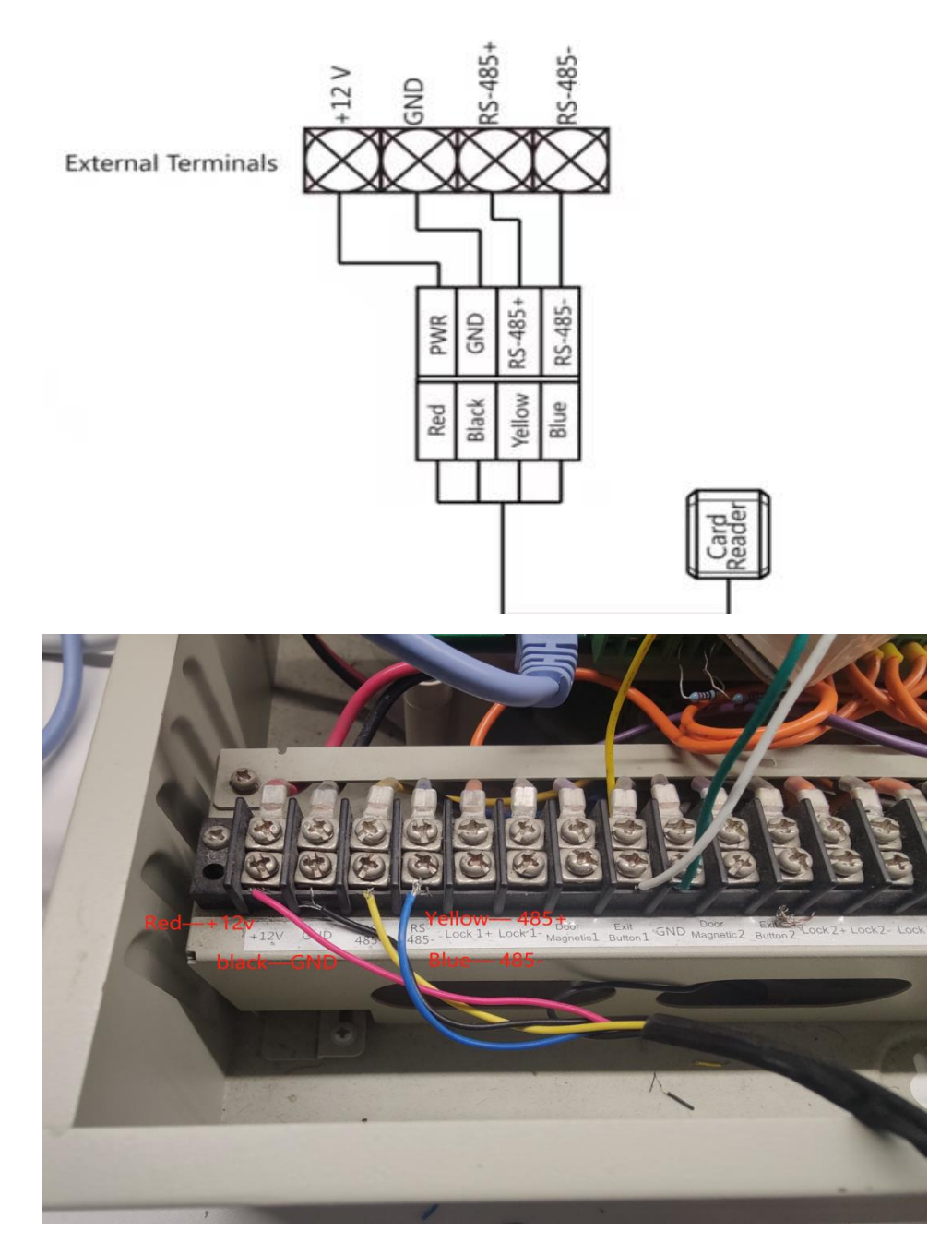

## 2. Add device and person to the IVMS-4200 platform

- 1) Connect the device to the Ethernet, search the device IP address via the SADP software.
- 2) Add the Access Controller and the Face Recognition Terminal to IVMS-4200 platform.

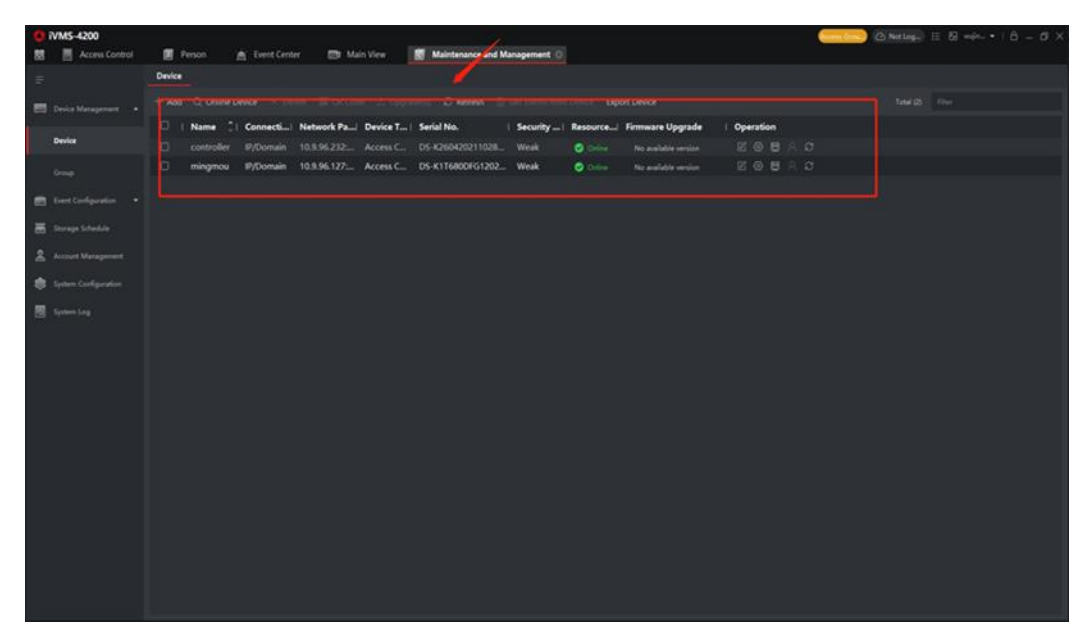

3) Check the device status and make sure the card reader online.

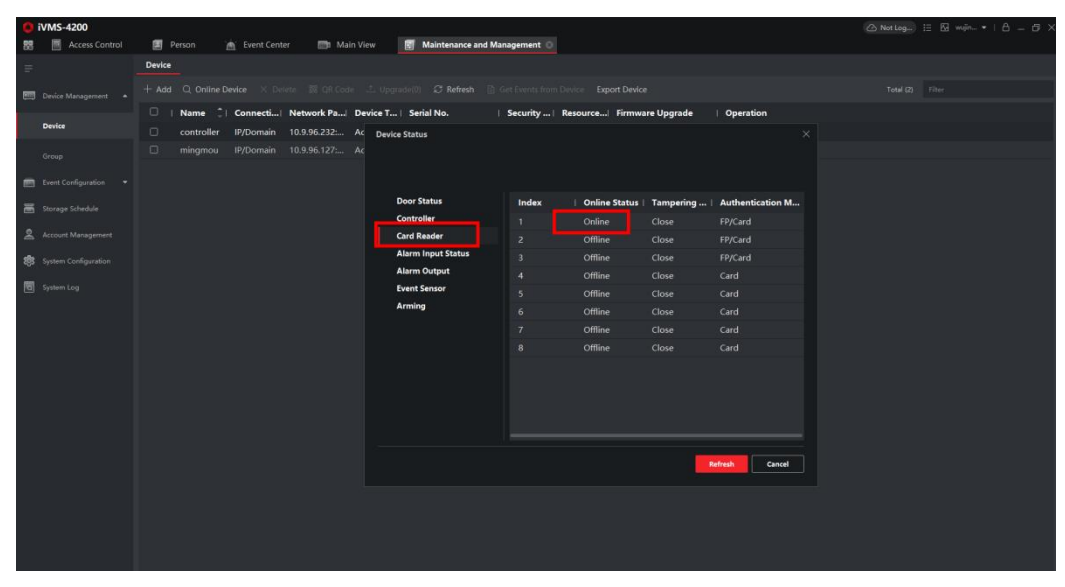

4) Add person, via Face Recognition Terminal to add card and fingerprint.

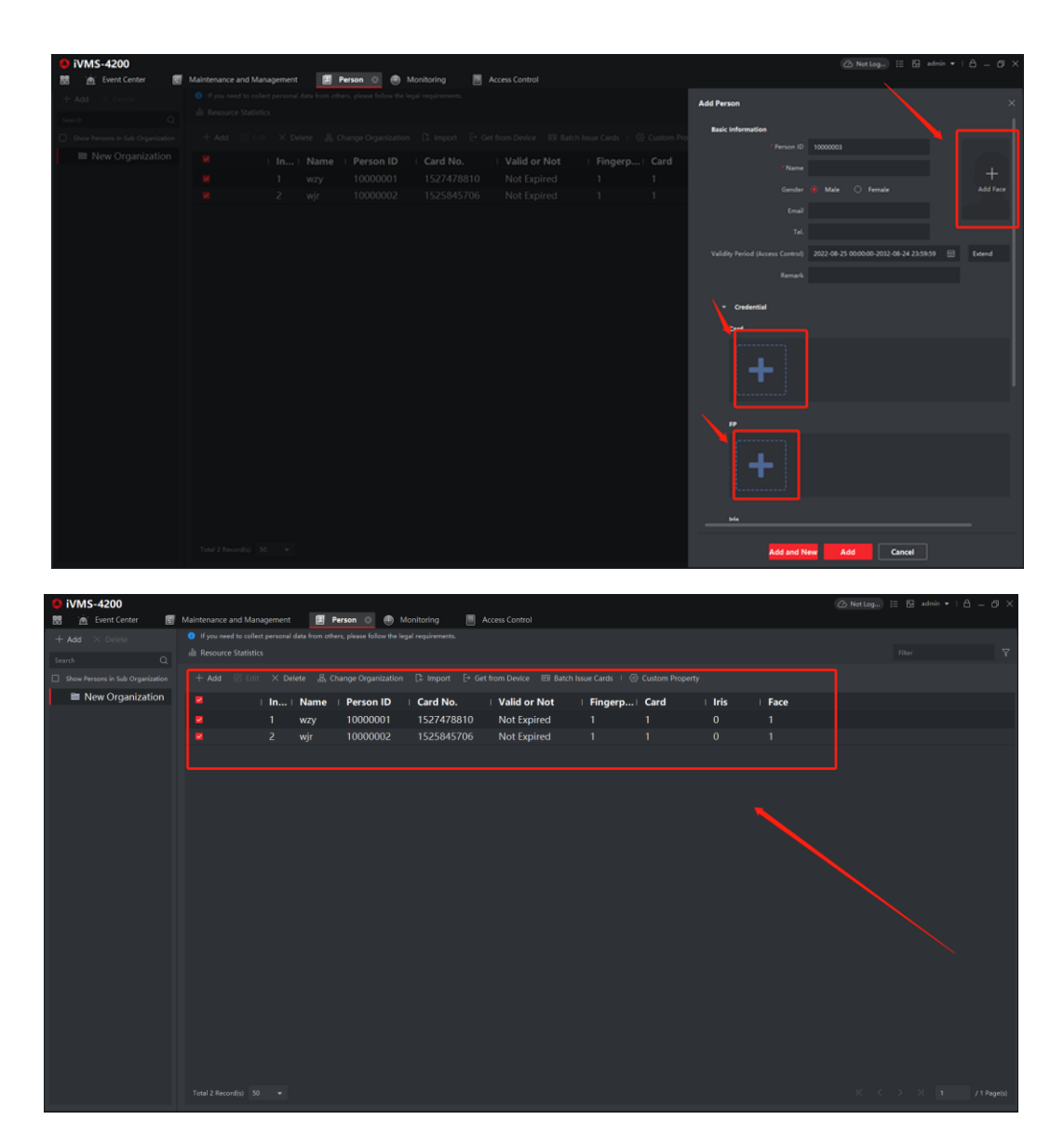

# 3. Apply to the device

1) Click Access Control-Access Group-Add, select person and Access Point, save then apply to the device.

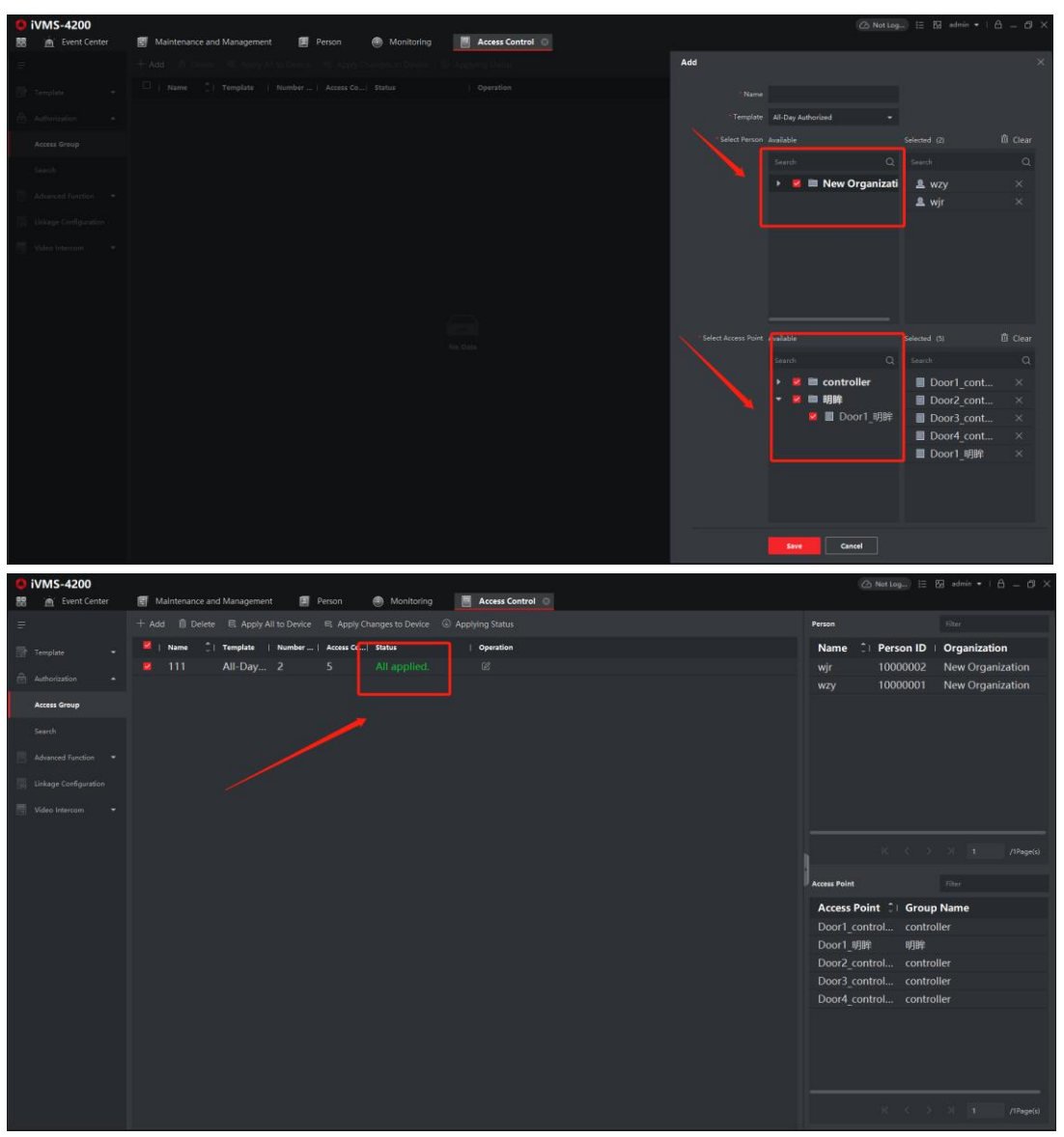

2) Click Access Control-Advanced Function-Authentication, then select the Authentication Mode as FP/ Card, and set the schedule.

| 88   | VMS-4200                  | 🚪 🖪 Person   | 🙍 Event Center | 😁 Main View                                                                                                    | Maintenance and Management                         | (⊘ Nation_) ⊟ 12 min. •   B = 0 > |
|------|---------------------------|--------------|----------------|----------------------------------------------------------------------------------------------------|----------------------------------------------------|-----------------------------------|
| E    |                           |              |                | Card Reader Authentica                                                                                                    | n                                                  |                                   |
| -    |                           | ■ controller |                |                                                                                                    |                                                    |                                   |
| 1995 |                           | 🖬 Entranc    | eReader1       |                                                                                                    | © Configure                                        |                                   |
| 合    |                           | 🖬 Exit Car   |                | Card                                                                                                    | Card+PIN FP FP                                     |                                   |
| 10.  |                           | 🖬 Entranc    |                | 10/Card                                                                                                    |                                                    |                                   |
|      |                           | 🖪 Exit Car   | rd Reader4     | E Course March                                                                                                    | num B num                                          |                                   |
|      | Concernation and a second | Entranc      | e Reader5      |                                                                                                    |                                                    |                                   |
| 1    |                           | E Entran     | rd Keaderb     | Min.                                                                                                    |                                                    |                                   |
| 1    |                           | E Entranc    | rd ReaderA     | Mon                                                                                                    | a a a sub at a sub at a sub-                       |                                   |
|      |                           | - 🖬 mingmou  |                |                                                                                                    | A COMPANY AND DESCRIPTION OF COMPANY AND DRIVE THE |                                   |
| 1    | Culton Wegen1             | Entranc      |                | Control Data                                                                                                    |                                                    |                                   |
| 1    | Authentication            | 🖬 Exit Car   |                | 162                                                                                                    |                                                    |                                   |
| 2    |                           |              |                | 1 1 1 <b>1</b> 1 1 1 1 1 1 1 1 1 1 1 1 1 1 1                                                                                                    |                                                    |                                   |
|      |                           |              |                | and the second second sec |                                                    |                                   |
|      |                           |              |                | and the second second                                                                                                    |                                                    |                                   |
| 1    |                           |              |                |                                                                                                    |                                                    |                                   |
| 3    |                           |              |                |                                                                                                    |                                                    |                                   |
|      |                           |              |                |                                                                                                    |                                                    |                                   |
|      |                           |              |                |                                                                                                    |                                                    |                                   |
| 1    |                           |              |                |                                                                                                    |                                                    |                                   |
| 122  |                           |              |                |                                                                                                    |                                                    |                                   |
|      |                           |              |                |                                                                                                    |                                                    |                                   |
| 198  |                           |              |                |                                                                                                    |                                                    |                                   |
|      |                           |              |                |                                                                                                    |                                                    |                                   |
| Γ    |                           |              |                |                                                                                                    |                                                    |                                   |
|      |                           |              |                |                                                                                                    |                                                    |                                   |

## 4. Test the function

1) Use fingerprint to test, than can open the Magnetic Lock.

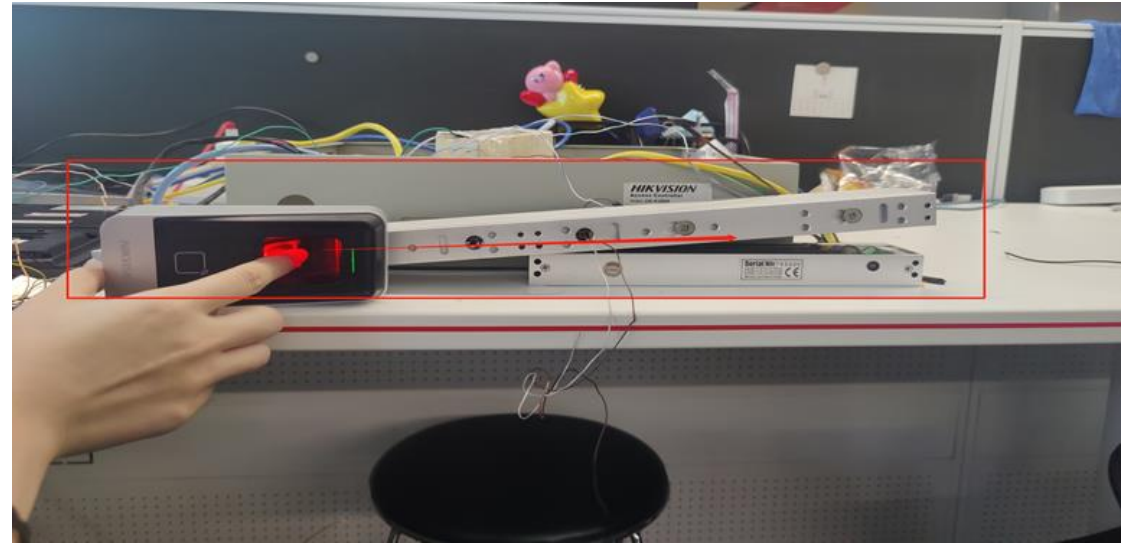

2) Use card to test, than can open the Magnetic Lock.

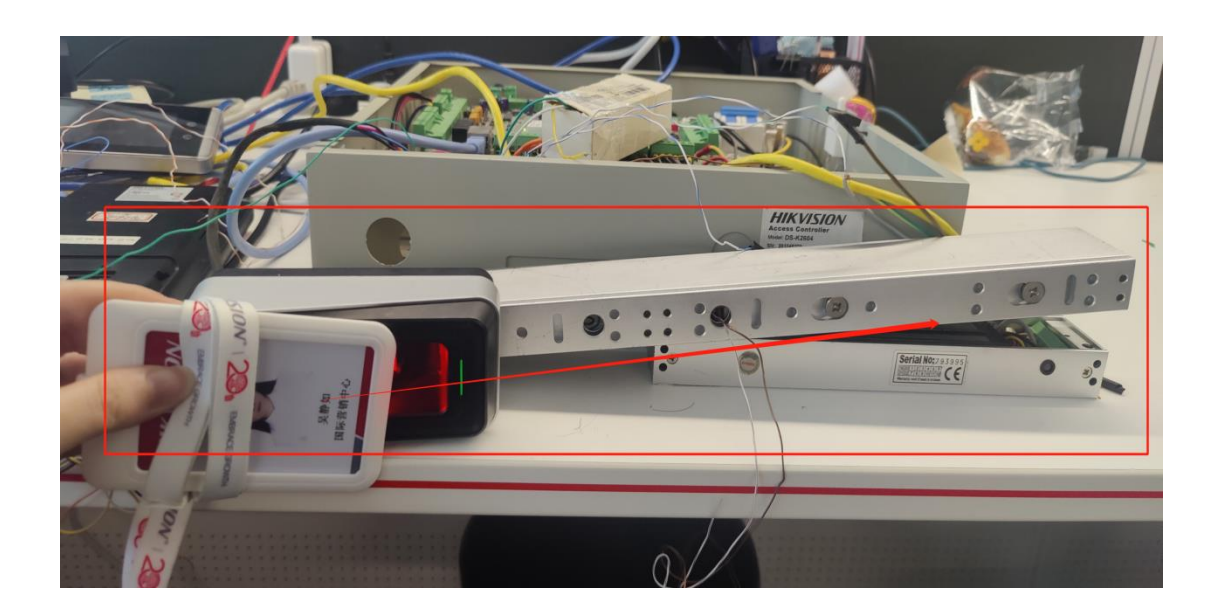

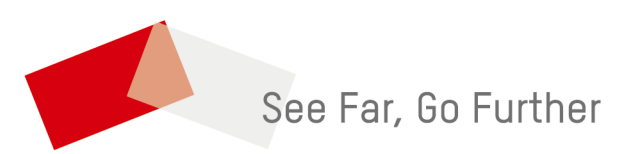